## Where do I find my Org's reservations/requests?

Or "Did my colleague/club chair request the space?"

https://25live.collegenet.com/pro/ramapo#!/home/dash

## Above link brings you to the Dashboard

| RAMAPO<br>COLLEGE |   | 는 25Live Pro 🕜                                 | Event Form |
|-------------------|---|------------------------------------------------|------------|
| Q Quick Search    | ^ | Q Go to Search Recently Viewed                 |            |
| Search Events     | Q |                                                |            |
| Search Locations  | Q |                                                |            |
| Search Resources  | Q | Enter Dept/Office/Club name under Organization |            |
| ِحْمِ Cahill      | Q |                                                |            |

|                       |               | Select Object: 👘 Organizations 🗸 |  |  |  |  |  |
|-----------------------|---------------|----------------------------------|--|--|--|--|--|
| Quick Search Advanced |               |                                  |  |  |  |  |  |
|                       | Cahill        |                                  |  |  |  |  |  |
| Lis                   | t Calendar    |                                  |  |  |  |  |  |
|                       | Name          | ✓ Title                          |  |  |  |  |  |
| ☆                     | Cahill Center | Cahill Center                    |  |  |  |  |  |

| List Calendar                                |                                 |                                   | ← Sun Fe    | b/16/2020 - Sat Feb/22                             | /2020 → |  |  |
|----------------------------------------------|---------------------------------|-----------------------------------|-------------|----------------------------------------------------|---------|--|--|
| Sunday                                       | Monday                          | Tuesday                           | Wahesday    | Thursday                                           | Fr      |  |  |
| February 16                                  | 17                              | 18                                | 19          | 20                                                 |         |  |  |
|                                              |                                 |                                   |             | 5:00 pm - 9:00 pm<br>SHGS Networking<br>Roundtable |         |  |  |
| Click on dates to select week or use arrows. |                                 |                                   |             |                                                    |         |  |  |
|                                              | Click on Ever<br>for details ar | nt title to go into<br>nd status. | reservation |                                                    |         |  |  |

## **IN THE RESERVATION**

## This is the **top section** of the event reservation.

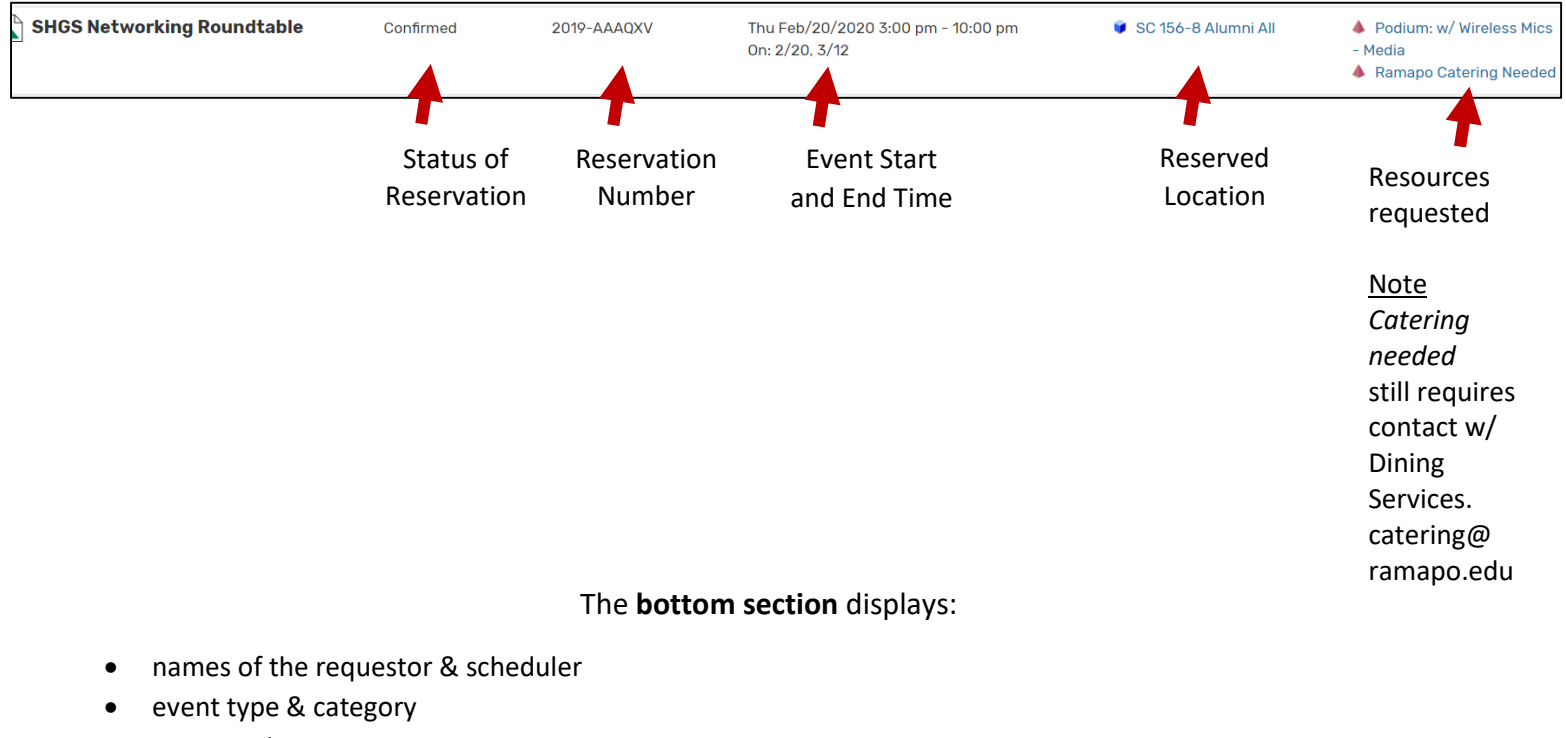

- creation date
- # people
- confirmation notes
- The "More Actions" tab allows you options to:
  - o email yourself
  - o print the report (reservation)
  - o add to calendar (iCal into Microsoft Outlook only at this time)

|               |                                       |   |                                  | More Actions v                |
|---------------|---------------------------------------|---|----------------------------------|-------------------------------|
|               |                                       |   |                                  | ☆ Add to Favorites            |
| General       | · · · · · · · · · · · · · · · · · · · | ` | Event Categories                 | Create 'To Do' Task           |
| Event Name:   | SHGS Networking Roundtable            |   | Student Event                    | 🖉 Email Event Details         |
| Event Type:   | Workshop/Training                     |   | Calendar - Major or Annual Event | Print a Report for this Event |
| Organization: | 📩 Cahill Center                       |   |                                  |                               |
| Scheduler:    | 👗 Kavan, Linda                        |   | Custom Attributes                | Subscribe to this Event       |
| Requestor:    | 🛓 Ricca, Beth                         |   |                                  |                               |
|               |                                       |   | Event Info                       |                               |
| Head Count:   | 63 expected                           |   |                                  |                               |